## **Electronic Tickler File Tutorial**

One of the most difficult management issues in outpatient care is the making certain that patients follow through on recommended, or scheduled studies, or evaluations. Also, it is the following up with a patient to whom you have given a target for smoking cessation, or other behavior modification to see if they are have succeeded. Many efforts have been made to create a tool for managing these complex problems over a large population.

In 1998, SETMA adopted an EMR, particularly one that has Microsoft Outlook embedded, it occurred to us that we could use the EMR and Outlook to create an **Electronic Tickler File**.

Because Microsoft Outlook allows delay of the delivery of an e-mail and actually to specify the time and date for that delay, it because obvious that we could use this function as an **Electronic Tickler File**.

SETMA uses the Electronic Tickler File in many applications:

- 1. **Smoking Cessation** Part of SETMA's LESS Initiative (see Less Initiative for details) includes smoking cessation. Typically, when a patient agrees to stop smoking, we advise them that we will call them in one month to see if they have succeeded, or are succeeding. In order to fulfill this promised call, we complete an electronic tickler file and schedule it for delivery one month hence. Patients are always surprised when we do call them.
- 2. **Follow-up calls after a clinic visit** For selected patients who would benefit from a follow-up contact before their next visit, we use a Clinic Follow-up call template (see Follow-up Call Tutorial for details) to initiate a call and we sent it to our Follow-up Call Nurse for the date and time on which we wish for them to be called. Once the patient is called, the follow-up call template is returned to the provider with the patient's responses.
- 3. Follow-up call after a hospital inpatient or emergency department discharge – All patients discharged from the hospital receive a follow-up call. At the time of discharge and as part of the discharge process, a Follow-up Call template is completed and is scheduled for delivery to our Follow-up Call Nurse, the day following discharge. Once the patient is called, the template is forwarded to the attending physician so that he/she can know how the patient is after leaving the hospital.
- 4. When we tell a patient they need a follow-up mammogram, colonoscopy, EGD, etc., regardless of the interval, even five years, we create an electronic tickler file which at the appropriate time, even if it is 2015, is delivered to the provider and follow-up clerk who checks to make certain the procedure, test, evaluation, or other point of care has been done. If it has, the provider is notified; if it has not been done, it is scheduled and the provider is notified.

The following steps describe how the Electronic Tickler File is created:

| Creating an Electronic Tickler File                                                                                                    |  |
|----------------------------------------------------------------------------------------------------|--|
|                                                                                                    |  |
| 1. Open Microsoft Outlook by clicking on the E-mail button.                                                                                                    |  |
| 2. Address the e-mail to your unit clerk, your nurse and yourself.                                                                                                    |  |
| 3. Click on the "Options" button at the top/right of the Microsoft Outlook bar.                                                                                               |  |
| 4. Find "Delivery Options" on the "Options" pop-up.                                                                                                    |  |
| 5. Click on the "Do Not Deliver Before."                                                                                                    |  |
| <ol><li>Select a date, preferably a Monday one month hence.</li></ol>                                                                                                    |  |
| 7. Close the "Option" pop-up.                                                                                                    |  |
| <ol> <li>Send your e-mail, it's delivery will be delayed for one month, at which time<br/>it will appear on your unit clerk's, your nurse's, and your own desktop.</li> </ol> |  |
| OK Cancel                                                                                                    |  |

Because this function was first used and because it is most commonly used in Smoking Cessation counseling, we will describe its use in that case. The following is the Smoking Cessation template.

| Red = Required Field                                         | Smoking Ce                                                                                                    | essation Last Ches                                                                                                    | t X-Ray 05/17/2007                     |              |
|--------------------------------------------------------------|----------------------------------------------------------------------------------------------------|----------------------------------------------------------------------------------------------------|----------------------------------------|--------------|
| Patient currently<br>Check here if pa                        | smokes? • Yes C No<br>ient has quit!! □                                                                                                    | Patient exposed to second hand smoke at home or work?                                                                                                | C Yes 🖲 No                             | R            |
| Pipe?<br>Smokeless Toba<br>Date stopped sm<br>Packs per day? | cco? C Yes C No<br>C Yes C No<br>oking? //<br>1 Years? 30                                                                                                    | Has the patient committed to quit?<br>On what date did they commit?<br>What is the goal stop date?                                                   | C Yes C No<br>03/06/2009<br>07/06/2009 | Pharma<br>Do |
| Ask                                                          | <ul> <li>At every visit, ask all patients about tobacco use, and document their response.</li> <li>Patients who have never used tobacco or who stopped using it years ago do not need repeated assessments.</li> </ul>                   |                                                                                                    |                                        |              |
| Advise                                                       | <ul> <li>Let patients know, in a clear, strong, and personalized manner, that you urge them to quit.</li> <li>Men who smoke cut their lives short by 13.2 years Women smokers lose 14.5 years of life</li> </ul>                         |                                                                                                    |                                        |              |
| Assess                                                       | Find out whether patients are will                                                                                                    | ing to quit now or at least within the                                                                                                    | e next 30 days.                        |              |
| Assist                                                       | <ul> <li>Help patients plan to quit by</li> <li>setting a date</li> <li>reviewing past attempts to qu</li> <li>providing practical counseling</li> <li>Prescribe pharmacotherapy.</li> <li>Provide educational materials on a</li> </ul> | <ul> <li>anticipating challenges survit</li> <li>nicotine withdrawal sympton</li> <li>urging total abstinence</li> <li>smoking cessation.</li> </ul> | ch as<br>toms                          |              |
| Arrange Follow-Up                                            | Smokers trying to quit are at high risk of relapse, particularly during the first 2     weeks after the quit date. Follow up in person or by telephone during this time.     Email Tickler File Scheduled Date? 12/16/2009               |                                                                                                    |                                        |              |

Once the elements of the Smoking Cessation template are addressed (for details see the Smoking Cessation Tutorial), the provider clicks on the button entitled "Email Tickler File" which is outlined in red above. When this button is launched, the following pop-up appears:

| Dm Hpt Tickler                                                                                                    | × |
|----------------------------------------------------------------------------------------------------|---|
| Creating an Electronic Tickler File                                                                                                    |   |
| 1. Open Microsoft Outlook by clicking on the E-mail button.                                                                                                    |   |
| 2. Address the e-mail to your unit clerk, your nurse and yourself.                                                                                                    |   |
| 3. Click on the "Options" button at the top/right of the Microsoft Outlook bar.                                                                                               |   |
| 4. Find "Delivery Options" on the "Options" pop-up.                                                                                                    |   |
| 5. Click on the "Do Not Deliver Before."                                                                                                    |   |
| <ol><li>Select a date, preferably a Monday one month hence.</li></ol>                                                                                                    |   |
| 7. Close the "Option" pop-up.                                                                                                    |   |
| <ol> <li>Send your e-mail, it's delivery will be delayed for one month, at which time<br/>it will appear on your unit clerk's, your nurse's, and your own desktop.</li> </ol> |   |
| Const 1                                                                                                    |   |
|                                                                                                    |   |

When the "**OK**" button is depressed, the following pop-up appears:

| Attach Patient's Document | OK     |
|---------------------------|--------|
| smoking                   | Cancel |
| C No Attachment           |        |
| This Template             |        |
| C <u>T</u> emplate        |        |
| C Document                |        |
| C Image                   |        |
| C I <u>C</u> S Image      |        |

The provider will then click the radial button beside "This template" which will attached the smoking cessation template to the e-mail. At this point the following file in Microsoft Outlook will appear:

| 🖳 Dottie Pinn                                                           | ick Test - Message - Microsoft Word                                                                                                    |  |  |  |
|-------------------------------------------------------------------------|----------------------------------------------------------------------------------------------------|--|--|--|
| Eile Edit                                                               | <u>V</u> iew Insert Format Iools Table <u>W</u> indow <u>H</u> elp                                                                                                    |  |  |  |
|                                                                         | 🔒 🔁 🖾 🖤   X 📴 🕮 💕 📁 🔐 🖓 👘 🔛 🖂 📰 🛷 🖡 🕄 🗸 🕇 100% 🔹 🕄 🗸                                                                                                    |  |  |  |
| Send 🕖                                                                  | 🔹 📴 🕵 🚦 🦊 🐮 Options 👻 Hain Text 📼                                                                                                    |  |  |  |
| O This messa                                                            | age has not been sent.                                                                                                    |  |  |  |
| 🕼 To                                                                    | Holly Pod                                                                                                    |  |  |  |
| 🕼 Cc                                                                    |                                                                                                    |  |  |  |
| Subject:                                                                | Dottie Pinnick Test                                                                                                    |  |  |  |
| Attach                                                                  | 國 NGNOTE (409 B)                                                                                                    |  |  |  |
| Please<br>home te<br>congrat<br>let her<br>stopped<br>of her<br>for one | contact Dottie Test to confirm that she has stopped smoking. Her<br>elephone number is 3217775364. If she has stopped smoking, please<br>sulate her. If she has not, but is making a good faith effort, please<br>where the the the the the again in one month. She must have<br>have her. Let her know that her healthcare provider will be notified<br>progress or lack thereof. Create a follow-up electronic tickler file<br>month hence. Notify the provider of the patient's response. |  |  |  |

It will automatically have the following completed:

- The Subject line
- The Attachment
- The wording as seen here on a test patient which will give the telephone number and instructions to the unit clerk, follow-up clerk or provider who is calling the patient.

The Address Line entitled "To" will be completed by he provider with one or more persons who will receive this e-mail. Then the "Options" button, outlined in red above, will be depressed which will launch the following template:

| Message   | Options                                                                                                    |                      |                 |                   |              | <u>? ×</u>                      |
|-----------|----------------------------------------------------------------------------------------------------|----------------------|-----------------|-------------------|--------------|---------------------------------|
| Message   | settings<br>Importance: Normal<br>Sensitivity: Normal                                                                    | Security             | Change<br>Secur | security setting: | s for this m | essage.                         |
| Voting ar | Ind Tracking options<br>Use voting b <u>u</u> ttons:<br>Request a <u>d</u> elivery rece<br>Request a <u>read receipt</u> | ipt for this message | ige             |                   | J.,          | •                               |
|           | options<br>Have replies sent to:<br>Save sent message to:                                                                | Sent Items           |                 |                   |              | Select Names<br>Bro <u>w</u> se |
| Ľ         | Do not deliver before:                                                                                                   | 12/16/2009           | -<br>-<br>-     | 5:00 PM           |              |                                 |
| Conta     | Encoding:                                                                                                    | Auto-Select          |                 |                   | •            |                                 |
| Categ     | ories                                                                                                    |                      |                 |                   |              | Close                           |

The provider will then click the radial button beside the "Do Not Deliver B efore" title which is outlined in red above. The date and the time will be changed in order that the e-mail will be delivered when you want it to be.

The date is changed by clicking the arrow to the right of the date field above which launches a calendar. The date for delivery can be changed to one day, ten days, or ten years. The time is defaulted to 5:00 PM. If you are, as in the case of the hospital discharge, wanting the patient to be called the next day, you will change the time field to sometime before 8:00 AM the following day so that when the follow-up nurse arrives, his/her work for the day will already be present.

Once the date and time fields are correct, you will close the Options template and click "S end" as below.

| 🖳 Dottie Pir                         | nnick Test - Message - Microsoft Word                                                                                                    |  |  |  |
|--------------------------------------|----------------------------------------------------------------------------------------------------|--|--|--|
| <u>Eile E</u> dit                    | <u>View Insert Format Tools Table Window Help</u>                                                                                                    |  |  |  |
| A 😤 🗖                                | 🔒 🔁 🗳 🛠 🐇 🖻 🛍 🚿 🗠 • 🗠 • 🍓 🗗 🗔 📰 🛷 🗖 100% 🔹 🖓 🖕                                                                                                    |  |  |  |
| Send (                               | 🛛 🔸 📴 🎭 🕴 🖡 🧚 🐑 Options 👻 Plain Text 📼                                                                                                    |  |  |  |
| U This mes                           | sage has not been sent.                                                                                                    |  |  |  |
| 🖽 To                                 | Holly Pod                                                                                                    |  |  |  |
| 🕼 Cc                                 |                                                                                                    |  |  |  |
| Subject:                             | Dottie Pinnick Test                                                                                                    |  |  |  |
| Attach                               | B NGNOTE (409 B)                                                                                                    |  |  |  |
| Please<br>home t<br>congra<br>let he | e contact Dottie Test to confirm that she has stopped smoking. Her<br>elephone number is 3217775364. If she has stopped smoking, please<br>atulate her. If she has not, but is making a good faith effort, please<br>er know that we will contact her again in one month. She must have |  |  |  |

stopped by then. Let her know that her healthcare provider will be notified of her progress or lack thereof. Create a follow-up electronic tickler file for one month hence. Notify the provider of the patient's response.

Except in the case of the Smoking Cessation or Clinic and Hospital follow-up calls, the provider will need to type in the reason for the contact such as needs a colonoscopy in six months.

The process is complete. This same process can be repeated for any follow-up:

- Telephone Calls
- Procedures
- Tests
- Other Point of care